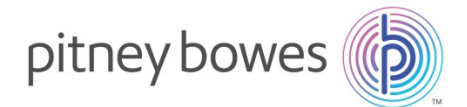

# Système Connect+ avec Meternet

Notice de Changement des Tarifs

Commencez par la mise à jour de votre Connect+ puis continuez avec celle de Meternet.

## Connect+

- 1. Allumez votre machine
- 2. Entrez votre identifiant et mot de passe (par défaut ID : Administrateur, Mot de passe : 1111)

L'icône Mises à jour & Tarifs apparaît en jaune. Cliquez dessus (même si elle n'apparaît pas en jaune et demeure bleue) :

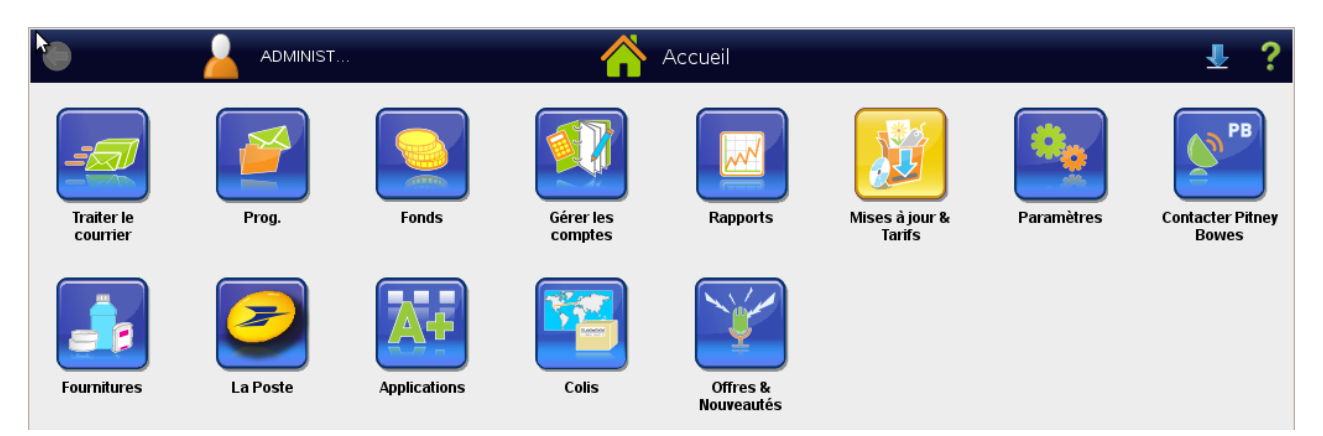

3. La machine effectue une recherche de MAJ (Mises à Jour) – plusieurs fichiers apparaissent. Cliquez alors sur le bouton « Télécharger MAJ » en bas de l'écran:

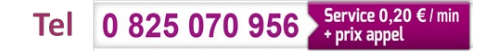

|  | Mises à Jour & Tarifs    |             |                                      |             |                   |                  |  |
|--|--------------------------|-------------|--------------------------------------|-------------|-------------------|------------------|--|
|  | Mises à jour             | Produit     | Titre                                | Taille      | Date d'activation | Statut           |  |
|  | disponibles              | ms1-0501364 | MWFR000 Carrier Control              | 2 MB        | 01/01/15          | Prêt à installer |  |
|  | Historique des<br>MAJ    | ms1-0501364 | MWFR001 LaPoste Courrier<br>France   | 2 MB        | 01/01/15          | Prêt à installer |  |
|  | Planificateur<br>des MAJ | ms1-0501364 | MWFR002 LaPoste Coliposte.           | 2 MB        | 01/01/15          | Prêt à installer |  |
|  |                          | ms1-0501364 | MWFR005 LaPoste Courrier<br>Export   | 2 MB        | 01/01/15          | Prêt à installer |  |
|  |                          | ms1-0501364 | MWFR006 LaPoste Presse               | 2 MB        | 01/01/15          | Prêt à installer |  |
|  |                          | ms1-0501364 | MWFR010 LaPoste Courrier<br>Securise | 2 MB        | 01/01/15          | Prêt à installer |  |
|  |                          | ms1-0501364 | MWFR011 LaPoste Colieco              | 2 MB        | 01/01/15          | Prêt à installer |  |
|  |                          | ms1-0501364 | MWFR012 LaPoste Destineo             | 2 MB        | 01/01/15          | Prêt à installer |  |
|  |                          |             |                                      |             |                   |                  |  |
|  | _                        |             |                                      | Télécharger | MAJ               | Terminé          |  |

La machine télécharge alors les fichiers :

|  |                                                   |                    | Mises à Jour & Ta                    | arifs  |                   |                  |  |
|--|---------------------------------------------------|--------------------|--------------------------------------|--------|-------------------|------------------|--|
|  | Mises à jour                                      | Produit            | Titre                                | Taille | Date d'activation | Statut           |  |
|  | disponibles                                       | ms1-0501364        | MWFR000 Carrier Control              | 2 MB   | 01/01/15          | Prêt à installer |  |
|  | Historique des<br>MAJ<br>Planificateur<br>des MAJ | ms1-0501364        | MWFR001 LaPoste Courrier<br>France   | 2 MB   | 01/01/15          | Prêt à installer |  |
|  |                                                   | ms1-0501364        | MWFR002 LaPoste Coliposte.           | 2 MB   | 01/01/15          | Prêt à installer |  |
|  |                                                   | ms1-0501364        | MWFR005 LaPoste Courrier<br>Export   | 2 MB   | 01/01/15          | Prêt à installer |  |
|  |                                                   | ms1-0501364        | MWFR006 LaPoste Presse               | 2 MB   | 01/01/15          | Prêt à installer |  |
|  |                                                   | ms1-0501364        | MWFR010 LaPoste Courrier<br>Securise | 2 MB   | 01/01/15          | Prêt à installer |  |
|  |                                                   | ms1-0501364        | MWFR011 LaPoste Colieco              | 2 MB   | 01/01/15          | Prêt à installer |  |
|  | Téléchargemen                                     | t: rte             |                                      |        |                   |                  |  |
|  |                                                   | 15%                |                                      |        |                   |                  |  |
|  |                                                   |                    |                                      |        |                   |                  |  |
|  | Approx. total Te                                  | mps restant: 1 min |                                      |        |                   |                  |  |
|  |                                                   | 15%                |                                      |        |                   |                  |  |
|  |                                                   |                    |                                      |        |                   |                  |  |

4. La machine vous propose d'installer la MAJ - Cliquez sur « Installer MAJ » en bas de l'écran. L'installation assurera que les nouveaux tarifs sont disponibles dans votre système mais ceux-ci ne seront actifs qu'au 1er Janvier :

|                                                                                                    | Mises à Jour & Tarifs    |             |                                      |           |                   |                  |  |  |
|----------------------------------------------------------------------------------------------------|--------------------------|-------------|--------------------------------------|-----------|-------------------|------------------|--|--|
|                                                                                                    | Mises à jour             | Produit     | Titre                                | Taille    | Date d'activation | Statut           |  |  |
|                                                                                                    | disponibles              | ms1-0501364 | MWFR000 Carrier Control              | 2 MB      | 01/01/15          | Prêt à installer |  |  |
|                                                                                                    | Historique des<br>MAJ    | ms1-0501364 | MWFR001 LaPoste Courrier<br>France   | 2 MB      | 01/01/15          | Prêt à installer |  |  |
| ШЦ,                                                                                                    | Planificateur<br>des MAJ | ms1-0501364 | MWFR002 LaPoste Coliposte.           | 2 MB      | 01/01/15          | Prêt à installer |  |  |
|                                                                                                    |                          | ms1-0501364 | MWFR005 LaPoste Courrier<br>Export   | 2 MB      | 01/01/15          | Prêt à installer |  |  |
|                                                                                                    |                          | ms1-0501364 | MWFR006 LaPoste Presse               | 2 MB      | 01/01/15          | Prêt à installer |  |  |
|                                                                                                    |                          | ms1-0501364 | MWFR010 LaPoste Courrier<br>Securise | 2 MB      | 01/01/15          | Prêt à installer |  |  |
|                                                                                                    |                          | ms1-0501364 | MWFR011 LaPoste Colieco              | 2 MB      | 01/01/15          | Prêt à installer |  |  |
|                                                                                                    |                          | ms1-0501364 | MWFR012 LaPoste Destineo             | 2 MB      | 01/01/15          | Prêt à installer |  |  |
|                                                                                                    |                          |             |                                      |           |                   |                  |  |  |
| Durée d'installation estimée: 8 minutes<br>Après l'installation des MAJ, l'application sera rechargée. |                          |             |                                      |           |                   |                  |  |  |
|                                                                                                    | _                        | _           |                                      | Installer | MAJ               | Terminé          |  |  |

5. La machine vous propose d'installer maintenant ou plus tard – cliquez sur « Installer maintenant » en bas à droite de l'écran :

|                                                                                                    |                          |             | Mises à Jour & Ta                  | arifs  |                         |                  |   |
|----------------------------------------------------------------------------------------------------|--------------------------|-------------|------------------------------------|--------|-------------------------|------------------|---|
|                                                                                                    | Mises à jour             | Produit     | Titre                              | Taille | Date d'activation       | Statut           |   |
|                                                                                                    | disponibles              | ms1-0501364 | MWFR000 Carrier Control            | 2 MB   | 01/01/15                | Prêt à installer | È |
|                                                                                                    | Historique des<br>MAJ    | ms1-0501364 | MWFR001 LaPoste Courrier<br>France | 2 MB   | 01/01/15                | Prêt à installer |   |
|                                                                                                    | Planificateur<br>des MAJ | ms1-0501364 | MWFR002 LaPoste Coliposte.         | 2 MB   | 01/01/15                | Prêt à installer |   |
|                                                                                                    |                          | ms1-0501364 | MWFR005 LaPoste Courrier<br>Export | 2 MB   | 01/01/15                | Prêt à installer |   |
|                                                                                                    |                          | ms1-0501364 | MWFR006 LaPoste Presse             | 2 MB   | 01/01/15                | Prêt à installer |   |
| ms1-0501364 MWFR010 LaPoste Courrier 2 MB 01/01/15 Prêt à install                                                                                                    |                          |             |                                    |        |                         |                  |   |
| Installer MAJ maintenant ?<br>MAJ disponibles pour installation.<br>Installer maintenant - Le système sera dédié à l'installation.<br>Installer plus tard - Vous pouvez installer la MAJ plus tard. Toutefois il est recommandé d'installer toutes les MAJ<br>pour maintenir le système à jour.<br>MERTISSEMENT: Une fois l'installation commencée le système ne peut être interrompu.<br>NE PAS éteindre le système pour éviter de l'endommager.<br>Cela peut prendre un certain temps, selon le nombre et le type de fichiers à installer. |                          |             |                                    |        | utes les MAJ rapidement |                  |   |

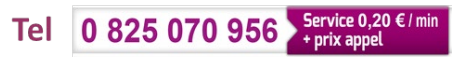

La machine installe alors les fichiers :

| •                                                                                                    |                         | к.                      |                      | Accueil                |                          |            |                           |
|----------------------------------------------------------------------------------------------------|-------------------------|-------------------------|----------------------|------------------------|--------------------------|------------|---------------------------|
| Traiter le<br>courrier                                                                                                    | Prog.                   | Fonds                   | Gérer les<br>comptes | Rapports               | Mises à jour &<br>Tarifs | Paramètres | Contacter Pitney<br>Bowes |
| Fournitures                                                                                                    | La Poste                | Applications            | Colis                | Offres &<br>Nouveautés |                          |            |                           |
|                                                                                                    |                         |                         | M.                   |                        |                          |            |                           |
| Prépara                                                                                                    | tion installation des f | īchiers                 |                      |                        |                          |            |                           |
| Progress                                                                                                    | sion:0% Temp            | s restant approx. : 2 r | min                  |                        |                          |            | •                         |
| ATTENTION: <u>Ne pas éteindre le système d'affranchissement, cela pourrait l'affecter.</u><br>Cette opération peut prendre du temps selon le nombre et le type de fichiers en cours d'installation.<br>Le système redémarrera automatiquement si cela est nécessaire. |                         |                         |                      |                        |                          |            |                           |

6. Une fois l'installation terminée, la machine confirme que la MAJ est terminée – Cliquez sur OK:

| •                      |                                   |                                            |                      | Accueil                |                          |            | ?                         |
|------------------------|-----------------------------------|--------------------------------------------|----------------------|------------------------|--------------------------|------------|---------------------------|
| Traiter le<br>courrier | Prog.                             | Fonds                                      | Gérer les<br>comptes | Rapports               | Mises à jour &<br>Tarifs | Paramètres | Contacter Pfiney<br>Bowes |
| Fournitures            | La Poste                          | Applications                               | Colis                | Offres &<br>Nouveautés |                          |            |                           |
|                        | MAJ systèmes i<br>Votre système e | i <b>nstallées avec succ</b><br>st à jour. | ès                   |                        | (                        | ОК         |                           |

Les nouveaux tarifs sont désormais disponibles dans votre système, mais ne seront actifs qu'au 1er Janvier. Nul besoin de redémarrer la machine.

Vous pouvez maintenant procéder à la mise à jour de Meternet (cf page suivante)

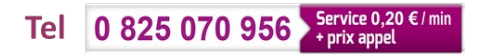

# <u>MeterNet</u>

## NOTICE DE CHANGEMENT DES TARIFS

#### Important :

- ✤ Cette mise à jour concerne tous les logiciels MeterNet :
  - Version 2.3 ou 2.4
  - Version 3.0 (MeterNet XE)
- S'il y a plusieurs ordinateurs équipés du logiciel MeterNet (sites multi-machines, postes de consultation), cette mise à jour doit être faite sur tous les systèmes, si possible en commençant par l'ordinateur « Serveur ».

ৢ

Téléchargez ...sur le site support changement de tarifs votre mise à jour sur le lien suivant : <u>bit.ly</u>/Chg\_Tarifs

De zipper et copier sur une clé USB la mise à jour MeterNet Nom

\_

MAJ Tarifs 20XX - Meternet

MAJ Tarifs 20XX - Mise sous Plis DI SI

MAJ Tarifs 20XX - SYDES V9

MAJ Tarifs 20XX - SYDES V10

- 1. Allumer l'ordinateur
- 2. Ne pas lancer le logiciel MeterNet (s'il est déjà lancé, le fermer)
- 3. Insérez la clé USB dans le PC
- 4. Cliquer sur « Démarrer » et « Exécuter ... » (voir schéma ci-dessous).

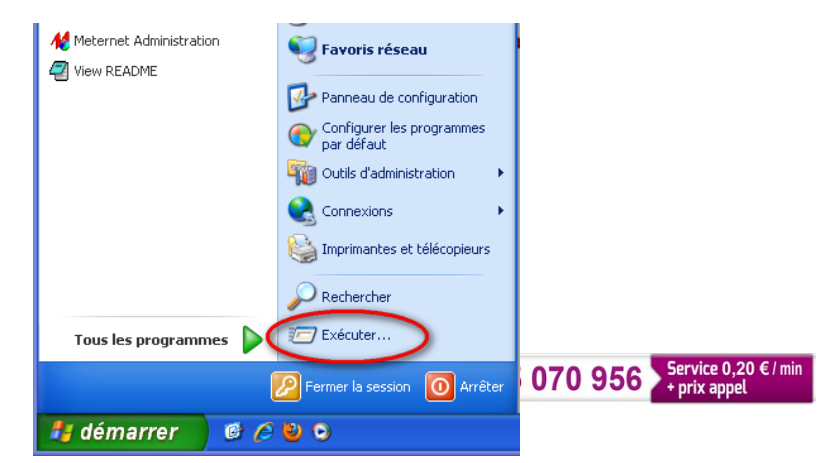

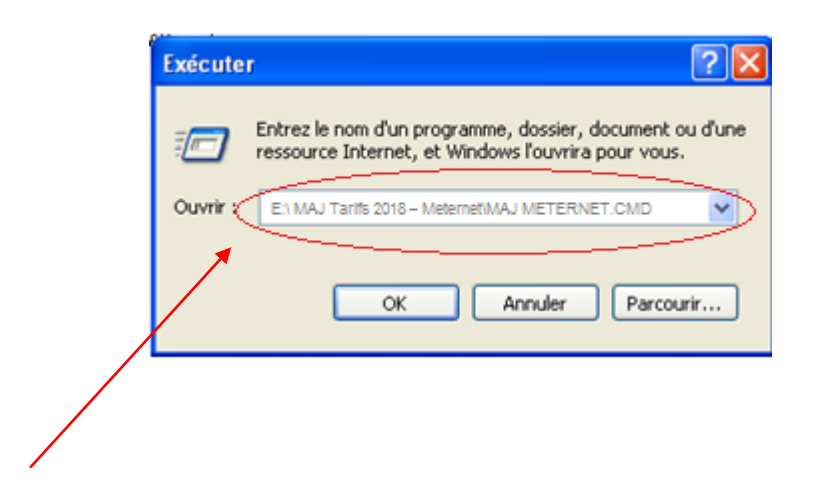

Notices de mise a jour

 Dans le champ «Ouvrir : » taper la ligne de commande suivante : « E:\ MAJ Tarifs «Date MAJ » – Meternet\MAJ METERNET.CMD » et cliquer sur « OK »

<u>NB</u> :

- Le signe « \ » s'obtient sur le clavier en appuyant sur les touches « Alt Gr » et « 8 » (Ne pas utiliser le 8 du pavé numérique)
- Ne pas oublier les différents espaces.
- Il est aussi possible d'utiliser « l'Explorateur Windows » pour lancer directement le fichier « MAJ METERNET.CMD » se trouvant sur la clé USB.
- Il est possible que la lettre du lecteur USB ne soit pas « E:\ », mais « D:\ » par exemple. En cas de doute, il est préférable d'utiliser « l'Explorateur Windows » MAJ V2.3 MAJ XE

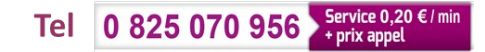

6. Une fenêtre s'ouvre indiquant *« Voulez-vous installer les tarifs postaux de « date MAJ\* » pour MeterNet V2.3/2.4/XE ? Taper [O/N] puis [Entree] »* 

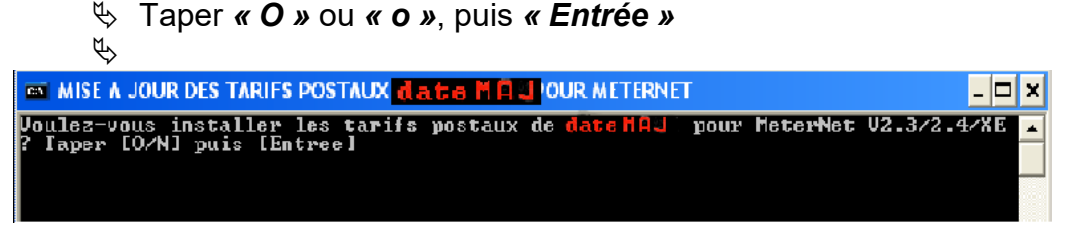

- 7. Le logiciel détecté est MeterNet Version 3.0.(XE) :
  - 🗞 Sur la ligne « Détection version » : « MeterNet XE » est affiché

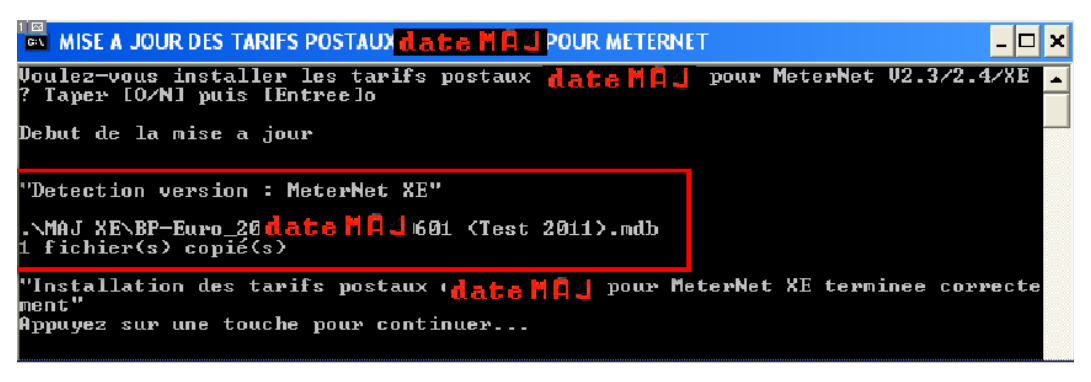

- 🏷 Dans la ligne suivante, 1 fichier doit être copié
- Dans la fenêtre restante, les messages « Installation des tarifs postaux de « date MAJ \*» pour MeterNet XE terminee correctement » & « Appuyer sur une touche pour continuer » apparaissent
- Supplyer sur une touche pour fermer cette fenêtre
- 🗞 La mise à jour des tarifs postaux pour MeterNet XE est terminée
- 8. Retirer la clé USB de l'ordinateur.

### \*« Date MAJ »= date de prise d'effet du nouveau tarif postal

La mise à jour des tarifs postaux sur MeterNet est terminée.

Vous pouvez maintenant lancer MeterNet et affranchir.

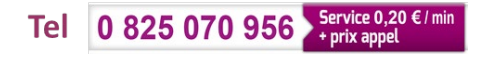